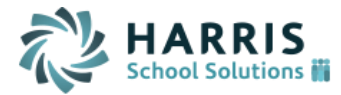

# **Online Course Recommendation Enhancements**

## Overview:

These enhancements originated from district requests to allow finer control of the Recommendation screen for both the iParent and iStudent portals. At certain points in the course recommendations process, the school may want to allow parents and students to enter their own recommendations. At other times, the school may want to 'turn-off' the ADD functionality and just allow parents and students to view and approve the recommendations that were entered on the admin portal. A new set of parameters has been added to allow the school to control what parents and students are able to see and do on the Recommendation screen.

Along with these changes, other enhancements were made to allow more options for teachers and counselors regarding course recommendations. Previously, teachers could not delete a recommendation that was accidentally entered but now they can. Counselors can "UNapprove" a recommendation so that it will not be considered a course request. We have also added the ability to create "Alternative Recommendations" so that if a primary course is not available an alternative option for the student can be recorded.

Together these enhancements will allow more options for students, teachers, parents and counselors during the course request process while also reducing data entry errors.

#### Summary of Enhancement Requests

- Allow the Course Request Verification report to be a publishable document
- Allow school to track which parents have viewed the Course Request Verification report
- Allow Counselors to undo the approval of a recommendation.
- Allow the Recommendation screen to be read-only for parents
- Allow school to control which school year a parent/student is entering course recommendations for
- Allow school to control the approval checkboxes on the recommendation screen
- Allow a teacher to delete a course recommendation
- Allow students, parents, and counselors to add alternate RECOMMENDATIONS for a main recommendation.
- Allow student to enter alternate recommendations without being able to create their own primary recommendations
- Allow school to select which courses will be available to select as electives

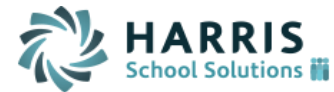

# New features on the Admin portal:

1. Several new parameters have been added on the "Recommendation Configuration" screen. These parameters will allow a school to have very fine control of how the Recommendation screen looks and operates for Parents and Students.

These will allow multiple types of configuration scenarios such as:

- **View Only Mode:** Access so that parents and students can see which recommendations have been selected but are not able to make changes directly.
- **Approval Mode:** Parents and Students can sign-off on recommendations to certify that they agree with the courses that are being assigned.
- Allow Alternates Only Mode: Allow parents and students to view which recommendations have been selected and allow students to enter alternates in case their first choice is not available.
- **Elective Only Mode:** Allow parents and students to enter recommendations for Elective courses while the 'core' courses are handled by the counselors.

| Automatically turn all recommendations into course requests       | No 🔻                   |
|-------------------------------------------------------------------|------------------------|
| Default Unapproved Parents/Students/Teachers recommendations      | to Approved Yes 🔻      |
| Default Unapproved Counselor entered recommendations to Appro     | ived Yes T             |
| Parents/Students/Teachers can enter alternates for approved recon | nmendations Yes 🔻      |
| Re                                                                | ecommendation Settings |

| Year to display for recommendations:  | 2015-2016 🔻                                                                                                    |                                 |                                                                                                    |
|---------------------------------------|----------------------------------------------------------------------------------------------------|---------------------------------|----------------------------------------------------------------------------------------------------|
| Parent Recommendation Access:         | © Off<br>© View<br>● View & Approve                                                                                                    | Student Recommendation Access:  | © Off<br>© View<br>® View & Approve                                                                                                    |
| Message when Recommendations are Off: | Message when Recommendations are Off                                                                                                    |                                 |                                                                                                    |
| Parent Can Add Recommendation:        | <ul> <li>No</li> <li>Electives &amp; Departments</li> <li>Electives Only</li> <li>Departments Only</li> </ul>                                       | Student Can Add Recommendation: | <ul> <li>No</li> <li>Electives &amp; Departments</li> <li>Electives Only</li> <li>Departments Only</li> </ul>                             |
| Parent Can Enter Alternates:          | <ul> <li>✓ Parent/Student Entered Electives</li> <li>✓ Parent/Student Entered Departments</li> <li>✓ Teacher/Counselor Entered</li> </ul>           | Student Can Enter Alternates:   | <ul> <li>✓ Parent/Student Entered Electives</li> <li>✓ Parent/Student Entered Departments</li> <li>✓ Teacher/Counselor Entered</li> </ul> |
| Columns to Display to Parent:         | <ul> <li>✓ Course</li> <li>✓ Curriculum Level</li> <li>✓ Credits</li> <li>✓ # of Terms</li> <li>✓ Schedule</li> <li>✓ Approver Name/Date</li> </ul> | Columns to Display to Student:  | <ul> <li>Course</li> <li>Curriculum Level</li> <li>Credits</li> <li># of Terms</li> <li>Schedule</li> <li>Approver Name/Date</li> </ul>   |

The following parameters control how and when recommendations are approved. We use the term "approved" in two ways. When a parent or student approves a recommendation they are "signing off" that they agree with the recommendations. However, when a counselor approves a recommendation it becomes a COURSE REQUEST and at that point it is used to schedule a student.

• Automatically turn all recommendations into course requests: This parameter was previously labeled "Default Unapproved Recommendations to Approved". This is set to

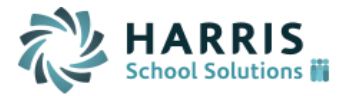

"yes" when you do not require counselors to undergo the approval process for requests. Therefore, any recommendation entered by any user will automatically be turned into a valid REQUEST that will be honored by the Student Scheduler. When this parameter is set to 'Yes' the two parameters immediately below will automatically be set to 'Yes'.

- Default Unapproved Parents/Students/Teachers recommendations to Approved: When set to "yes" any recommendations entered by a parent or student or teacher will automatically be marked as "approved" (signed-off) by that user. When set to "no" the user would need to check the "Approved" checkbox in a separate step. Please note, this parameter will NOT make the recommendation into a request because it will NOT be automatically counselor-approved.
- Default Unapproved Counselor entered recommendations to Approved: When set to "Yes" any recommendations created by the counselor will automatically be marked as approved and will automatically become a COURSE REQUEST. If set to "No" the counselor would need to separately approve the recommendations they created for them to become course requests.
- **Parents and Students can enter alternates for approved recommendations:** If set to "Yes" then parents and students and teachers can enter alternates even if a main recommendation has already been approved by the counselor. For the alternate recommendation to become an alternate request the counselor would need to approve the alternate recommendation after they were entered.

### The following parameters will determine how the Recommendation screen operates on the iStudent and iParent portals. Notice most parameters can be set differently for parents than those values set for students.

- Year to display recommendations: This will determine which school year parents and students are entering recommendations against. Parents and students will not be able to change school year from that which is selected on this configuration screen.
- **Parent (Student) Recommendations Access:** This controls whether a parent or student can access the Recommendations enter page and what level of access they have.
  - o Off
  - $\circ$  View
  - View & Approve
- **Message when Recommendations are Off:** A school can determine the message they want parents or students to see while the recommendation screen is off or unavailable.
- **Parent (Student) Can Add Recommendation:** This controls whether or not parents/students can enter recommendations and which types of recommendations they can create.
  - No:
  - Elective & Departments:
  - Elective Only:
  - Departments Only:
- **Parent (Student) Can Enter Alternates:** These checkboxes determine if parents/students can enter alternates and for which types of main recommendations alternates can be created. If no checkboxes are selected then the parent/student will not be able to enter alternates.

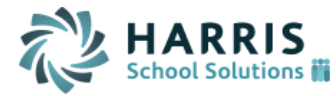

The available options are:

- Parent/Student Entered Electives- Alternates can be entered for any recommendation that was created by using the Elective section on the iParent or iStudent portal.
- **Parent/Student Entered Departments** Alternates can be entered for any recommendation that was created by using the Departments section on the iParent or iStudent portal.
- **Teacher/Counselor Entered**-Alternates can be entered for any recommendation entered by a Teacher or a counselor.

**Columns to Display to Parent (Student):** This controls which columns of data will display to parents and students on the Recommendation screen. Data columns that can be controlled are the following:

- Course
- Curriculum Level
- $\circ$  Credits
- **# of Terms**
- $\circ$  Schedule
- Approver Name/Date
- 2. Alternates can now be added for a recommendation. When these alternates are approve by a counselor they will become alternate Requests that will be utilized by the Student Scheduler.

| STUDENT R               | STUDENT RECOMMENDATIONS FOR EARL BENNETT AT HARRIS SENIOR HIGH |                |                     |         |               |           |                  |  |  |
|-------------------------|----------------------------------------------------------------|----------------|---------------------|---------|---------------|-----------|------------------|--|--|
| Submit Cancel           |                                                                |                |                     |         |               |           |                  |  |  |
|                         |                                                                |                |                     |         |               |           |                  |  |  |
|                         | Student Recommendations For 16199                              |                |                     |         |               |           |                  |  |  |
| Check All<br>Clear All  |                                                                |                |                     |         |               |           |                  |  |  |
| Approved<br>Add Request | Course ID                                                      | Course<br>Name | Curriculum<br>Level | Credits | # Of<br>Terms | Scheduled |                  |  |  |
|                         | 010037001                                                      | Art I          | 1                   | 1.00    | 4             | No        | Add<br>Alternate |  |  |
|                         |                                                                | 12/04/15       | Aaron Banach        |         |               |           |                  |  |  |
| <b>v</b>                | Alt1 010077001                                                 | 3 - D Art      |                     |         |               | Delete    |                  |  |  |
|                         |                                                                | 12/04/15       | Aaron Ban           | ach     |               |           |                  |  |  |

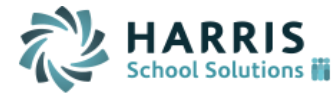

3. Counselor can undo their approval of a recommendation. When the approval of a recommendation is removed, the Request record for that recommendation will be deleted.

|                            | * Hai                                                           | r <mark>ris Senior</mark> Hig | h School Y                   | ear: 201 | 5-2016 🗸      | • •       |                  |  |  |
|----------------------------|-----------------------------------------------------------------|-------------------------------|------------------------------|----------|---------------|-----------|------------------|--|--|
| STUDENT R                  | STUDENT RECOMMENDATIONS FOR JOHN THOMPSON AT HARRIS SENIOR HIGH |                               |                              |          |               |           |                  |  |  |
| Submit Cancel              |                                                                 |                               |                              |          |               |           |                  |  |  |
|                            | Student Recommendations For 16077 Q Search                      |                               |                              |          |               |           |                  |  |  |
| Check All<br>Clear All     |                                                                 |                               |                              |          |               |           |                  |  |  |
| Approved<br>Add<br>Request | Course ID                                                       | Course<br>Name                | Curriculum<br>Level          | Credits  | # Of<br>Terms | Scheduled |                  |  |  |
|                            | 010043101                                                       | Algebra B                     | 1                            | 1.00     | 4             | No        | Add<br>Alternate |  |  |
|                            |                                                                 | 12/06/15<br>11/19/15          | Aaron Banach<br>Heather Thom | ipson    |               |           |                  |  |  |

- 4. The Request Verification (PCL) report is not a publishable report via the Document Publishing tool. This will allow the school to communicate the approved recommendations (requests) with parents and students. It will also allow the school to identify which parents and students have received and viewed the report and which parents/students have not yet accessed the course request report.
- 5. A new field labeled "Available as Elective" has been added to the course records. This will allow school personnel to mark certain courses as electives so that only those flagged courses will appear in the Elective search on the iStudent and iParent portals.

| COURSE DETAILS                           |                              |
|------------------------------------------|------------------------------|
| Course Type: Academic - State Reportable | Print Class List: Yes 🗸      |
| Major/Minor: Major 🗸                     | Print On Transcript: Yes 🗸   |
| Priority: 5                              | From Grade: 🗸                |
| Number of Requests: 204                  | To Grade: 12 🗸               |
|                                          | Available as Elective: Yes 🗸 |
| Number of Alt Requests: 0                | Failure: Yes ✓               |
|                                          |                              |

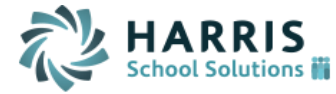

6. The option for "Available as Elective" has been added to the Fields to Update dropdown on the Course Details search screen so that courses can be updated at one time.

| You ma                                 | y use Enter/Return or Click Search |
|----------------------------------------|------------------------------------|
| Year: 2014-2015 V                      | ID:                                |
| Course Name: Art                       | CL: 🗸                              |
| Dept: V                                | Course Type: V                     |
| Major/Minor: 🗸 🗸                       | # of Sections:                     |
| Max Seats:                             | Linked Course:                     |
|                                        | Fields to Update                   |
| Field to Update: Available as Elective | Field To Update:                   |
|                                        | Search Clear                       |

| OURSE DETAILS |                       |             |                         |            |
|---------------|-----------------------|-------------|-------------------------|------------|
|               |                       | Submit      |                         |            |
|               |                       | + Courses + |                         |            |
| ID 🔻          | Name                  | Dept        | Available as Elective 🗎 | ₿ <u>₽</u> |
| 010000701     | Art Independent Study | N/A         | No 🗸                    |            |
| 010037001     | Art I                 | AR          | Yes 🗸                   |            |
| 010037002     | Art 1 P/F             | AR          | No 🗸                    |            |

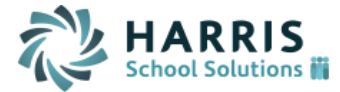

# New Features seen on iStudent and iParent portals:

7. The School Year field is now set on the admin portal and cannot be changed by the student/parent so that they cannot accidently add recommendations to the incorrect school year.

| STUDENT RECOMMENDATIONS    |           |                             |                     |         |            |               |  |  |
|----------------------------|-----------|-----------------------------|---------------------|---------|------------|---------------|--|--|
| + School Year: 2015-2016 + |           |                             |                     |         |            |               |  |  |
| Submit Cancel              |           |                             |                     |         |            |               |  |  |
| Approved                   | Course ID | Course Name                 | Curriculum<br>Level | Credits | # Of Terms |               |  |  |
|                            | 010052101 | **AP Biology                | 2                   | 1.0000  | 4          | Add Alternate |  |  |
|                            | 010107002 | De Intro Theater            | 10                  | 1.0000  | 2          | Add Alternate |  |  |
|                            |           | 11/20/15                    | Heather Thomps      | on      |            |               |  |  |
|                            | 010032001 | Environmental Sci - W / Lab | 1                   | 1.0000  | 4          | Add Alternate |  |  |

8. The school can determine which columns of data parents and students see concerning the recommendations. In the example below all the columns are turned off except for Course ID and Course Name.

| STUDENT RECOMMENDATIONS |           |                                              |  |  |  |  |
|-------------------------|-----------|----------------------------------------------|--|--|--|--|
|                         |           | <ul> <li>School Year: 2015-2016 +</li> </ul> |  |  |  |  |
|                         |           | Submit Cancel                                |  |  |  |  |
| Approved                | Course ID | Course Name                                  |  |  |  |  |
|                         | 010052101 | **AP Biology                                 |  |  |  |  |
|                         | 010107002 | De Intro Theater                             |  |  |  |  |
|                         |           |                                              |  |  |  |  |
|                         | 010032001 | Environmental Sci - W / Lab                  |  |  |  |  |
|                         |           |                                              |  |  |  |  |
|                         | 010031001 | Us History 2                                 |  |  |  |  |
|                         |           |                                              |  |  |  |  |
|                         | 010043101 | Algebra B                                    |  |  |  |  |
|                         |           |                                              |  |  |  |  |
|                         | 010075301 | Intro To Guitar                              |  |  |  |  |
|                         |           |                                              |  |  |  |  |

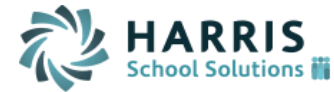

9. The Recommendation screen for students and parents can be set to several 'modes' depending on the needs of the school:

### View Only mode:

| STUDENT RECOMMENDATIONS                      |                             |        |                     |              |            |  |  |  |
|----------------------------------------------|-----------------------------|--------|---------------------|--------------|------------|--|--|--|
| <ul> <li>School Year: 2015-2016 +</li> </ul> |                             |        |                     |              |            |  |  |  |
|                                              |                             | Submit | Cancel              |              |            |  |  |  |
| Course ID                                    | Course Name                 |        | Curriculum<br>Level | Credits      | # Of Terms |  |  |  |
| 010052101                                    | **AP Biology                |        | 2                   | 1.0000       | 4          |  |  |  |
| 010107002                                    | De Intro Theater            |        | 10                  | 1.0000       | 2          |  |  |  |
|                                              |                             |        | 11/20/15            | Heather Thor | npson      |  |  |  |
| 010032001                                    | Environmental Sci - W / Lab |        | 1                   | 1.0000       | 4          |  |  |  |
|                                              |                             |        | 11/20/15            | Heather Thor | npson      |  |  |  |
| 010031001                                    | Us History 2                |        | 1                   | 1.0000       | 4          |  |  |  |
|                                              |                             |        | 11/20/15            | Yvonne Harri | S          |  |  |  |
| 010043101                                    | Algebra B                   |        | 1                   | 1.0000       | 4          |  |  |  |
|                                              |                             |        | 11/19/15            | Heather Thor | npson      |  |  |  |
| 010075301                                    | Intro To Guitar             |        | 1                   | 0.5000       | 2          |  |  |  |
|                                              |                             |        | 11/19/15            | Heather Thor | npson      |  |  |  |
|                                              |                             | Submit | Cancel              |              |            |  |  |  |

### Approval Only mode:

| STUDENT RECOMMENDATIONS                      |           |                   |           |                     |         |            |  |  |
|----------------------------------------------|-----------|-------------------|-----------|---------------------|---------|------------|--|--|
| <ul> <li>School Year: 2015-2016 +</li> </ul> |           |                   |           |                     |         |            |  |  |
|                                              |           |                   | Submit    | Cancel              |         |            |  |  |
| Approved                                     | Course ID | Course Name       |           | Curriculum<br>Level | Credits | # Of Terms |  |  |
|                                              | 010052101 | **AP Biology      |           | 2                   | 1.0000  | 4          |  |  |
|                                              | 010107002 | De Intro Theater  |           | 10                  | 1.0000  | 2          |  |  |
|                                              |           | 11/20/15          |           | Heather Thompson    |         |            |  |  |
|                                              | 010032001 | Environmental Sci | - W / Lab | 1                   | 1.0000  | 4          |  |  |
|                                              |           | 11/20/15          |           | Heather Thompson    |         |            |  |  |
|                                              | 010031001 | Us History 2      |           | 1                   | 1.0000  | 4          |  |  |
|                                              |           | 11/20/15          |           | Yvonne Harris       |         |            |  |  |
|                                              | 010043101 | Algebra B         |           | 1                   | 1.0000  | 4          |  |  |
|                                              |           | 11/19/15          |           | Heather Thompson    |         |            |  |  |
|                                              | 010075301 | Intro To Guitar   |           | 1                   | 0.5000  | 2          |  |  |
|                                              |           | 11/19/15          |           | Heather Thompson    |         |            |  |  |
|                                              |           |                   | Submit    | Cancel              |         |            |  |  |

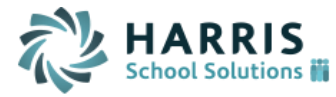

### Allow Entry of Alternates But No New Recommendations

| STUDENT RECOMMENDATIONS |                  |                           |           |                     |         |            |               |
|-------------------------|------------------|---------------------------|-----------|---------------------|---------|------------|---------------|
|                         |                  | + S                       | chool Yea | ar: 2015-201        | 6 +     |            |               |
|                         |                  | [                         | Submit    | Cancel              |         |            |               |
| Approved                | Course ID        | Course Name               |           | Curriculum<br>Level | Credits | # Of Terms |               |
|                         | 010052101        | **AP Biology              |           | 2                   | 1.0000  | 4          | Add Alternate |
|                         | 010107002        | De Intro Theater          |           | 10                  | 1.0000  | 2          | Add Alternate |
|                         |                  | 11/20/15 Heather Thompson |           |                     |         |            |               |
|                         | 010032001        | Environmental Sci - W /   | / Lab     | 1                   | 1.0000  | 4          | Add Alternate |
|                         |                  | 11/20/15                  |           | Heather Thomp       | son     |            |               |
|                         | 010031001        | Us History 2              |           | 1                   | 1.0000  | 4          | Add Alternate |
|                         |                  | 11/20/15                  |           | Yvonne Harris       |         |            |               |
|                         | 010043101        | Algebra B                 |           | 1                   | 1.0000  | 4          | Add Alternate |
|                         |                  | 11/19/15                  |           | Heather Thomp       | son     |            |               |
|                         | 010075301        | Intro To Guitar           |           | 1                   | 0.5000  | 2          | Add Alternate |
|                         |                  | 11/19/15                  |           | Heather Thomp       | son     |            |               |
|                         | 🛚 Alt1 010075201 | Music Apprec              |           |                     | Delete  |            |               |
|                         |                  | 12/06/15                  |           | Heather Th          | ompson  |            |               |
|                         | Alt2 010075501   | Hist Of Amer Music        |           |                     | Delete  |            |               |
|                         |                  | 12/06/15                  |           | Heather Th          | ompson  |            |               |
|                         |                  |                           | Submit    | Cancel              |         |            |               |

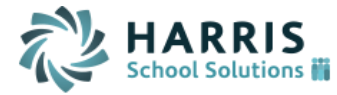

# Allow New Recommendations for Electives Only

|               |                  | 11/20/15           | Heather Thomp    | Heather Thompson |   |  |  |  |  |
|---------------|------------------|--------------------|------------------|------------------|---|--|--|--|--|
|               | 010031001        | Us History 2       | 1                | 1.0000           | 4 |  |  |  |  |
|               |                  | 11/20/15           | Yvonne Harris    | Yvonne Harris    |   |  |  |  |  |
|               | 010043101        | Algebra B          | 1                | 1.0000           | 4 |  |  |  |  |
|               |                  | 11/19/15           | Heather Thomp    | oson             |   |  |  |  |  |
|               | 010075301        | Intro To Guitar    | 1                | 0.5000           | 2 |  |  |  |  |
|               |                  | 11/19/15           | Heather Thomp    | oson             |   |  |  |  |  |
|               | 🖉 Alt1 010075201 | Music Apprec       |                  |                  |   |  |  |  |  |
|               |                  | 12/06/15           | Heather Th       | ompson           |   |  |  |  |  |
|               | Alt2 010075501   | Hist Of Amer Music |                  |                  |   |  |  |  |  |
|               |                  | 12/06/15           | Heather Th       | Heather Thompson |   |  |  |  |  |
|               |                  | Add Recomm         | nendations       |                  |   |  |  |  |  |
| Course        |                  | Comment            |                  |                  |   |  |  |  |  |
|               |                  | Electi<br>Please S | ives<br>Select 3 |                  |   |  |  |  |  |
|               | <b>Q</b>         |                    |                  |                  |   |  |  |  |  |
|               | ۹                |                    |                  |                  |   |  |  |  |  |
|               | ٩                |                    |                  |                  |   |  |  |  |  |
| Submit Cancel |                  |                    |                  |                  |   |  |  |  |  |

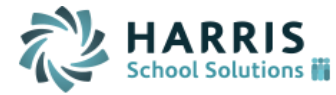

10. When selecting electives, a parent and student will only see those courses which have been marked at "Available as Elective" in the course catalog. This will help ensure that the correct courses are selected as electives.

| COURSE SEARCH FILTERS   |                                  |                         |     |
|-------------------------|----------------------------------|-------------------------|-----|
| You may use Ente        | Search<br>er/Return or Click Sea | arch                    |     |
| Course ID:              | Course Name:                     |                         |     |
| Grade Level: 12 V       | Department:                      | 505<br>AG<br>AR<br>X AR |     |
| A B C D E F G H I J K L | M N O P Q R S                    | тичж                    | XYZ |
| Sear                    | ch Clear                         |                         |     |

| COURSE SEARCH |             |                     |            |            |                  |       |  |  |  |
|---------------|-------------|---------------------|------------|------------|------------------|-------|--|--|--|
|               |             | + Add               |            |            |                  |       |  |  |  |
| Course ID     | Course Name | Curriculum<br>Level | # of Terms | Department | # of<br>Sections | GL    |  |  |  |
| 010037001     | Art I       | 1                   | 4          | AR         | 4                | -12   |  |  |  |
|               | Art I       |                     |            |            |                  |       |  |  |  |
| 010047001     | Art 2       | 1                   | 4          | AR         | 2                | -12   |  |  |  |
|               | Art 2       |                     |            |            |                  |       |  |  |  |
| 010057001     | Art 3       | 1                   | 4          | AR         | 0                | 07-12 |  |  |  |
|               | Art 3       |                     |            |            |                  |       |  |  |  |
| 010067001     | 3 - D Art   | 1                   | 4          | AR         | 0                | 09-12 |  |  |  |
|               | 3 - D Art   |                     |            |            |                  |       |  |  |  |
| 010077001     | 3 - N Art   | 1                   | 4          | ΔR         | n                | 07-12 |  |  |  |

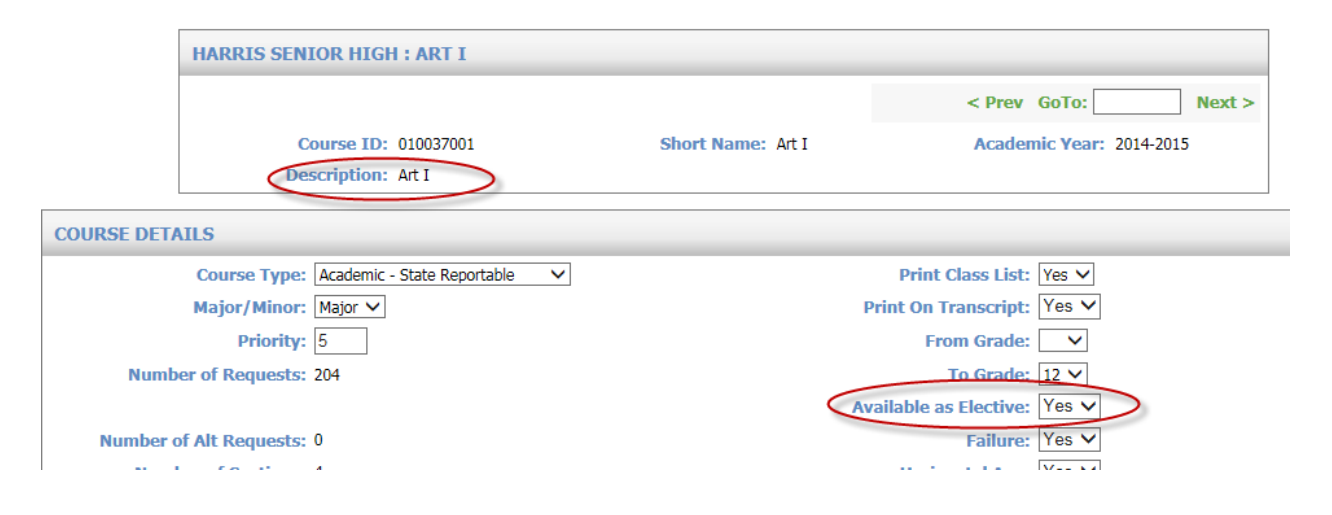

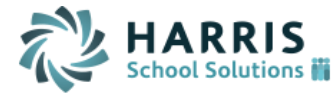

11. Parents and students now have a "Delete" link for removing recommendations. The "Delete" link will only appear for a user for those records which that user has created.

| STUDENT RECOMMENDATIONS                      |           |                     |                     |          |            |          |               |  |  |  |
|----------------------------------------------|-----------|---------------------|---------------------|----------|------------|----------|---------------|--|--|--|
| <ul> <li>School Year: 2015-2016 +</li> </ul> |           |                     |                     |          |            |          |               |  |  |  |
| Submit Cancel                                |           |                     |                     |          |            |          |               |  |  |  |
| Approved                                     | Course ID | Course Name         | Curriculum<br>Level | Credits  | # Of Terms | $\frown$ |               |  |  |  |
|                                              | H0010     | Practical English 7 | 1                   | 1.0055   | 4          | Delete   | Add Alternate |  |  |  |
|                                              |           | 01/12/16            | Joseph Basa         |          |            |          |               |  |  |  |
|                                              | H0211     | Civics              | 1                   | 1.0000   | 4          | Delete   | Add Alternate |  |  |  |
|                                              |           | 01/12/16            | Joseph Basa         |          |            | $\cup$   |               |  |  |  |
|                                              |           | SignOffMe           | essage              |          |            |          |               |  |  |  |
|                                              |           |                     |                     |          |            |          |               |  |  |  |
|                                              |           | A                   | dd Recomm           | endation | s          |          |               |  |  |  |
| Course                                       |           | Comment             |                     |          |            |          |               |  |  |  |
|                                              | EN        |                     |                     |          |            |          |               |  |  |  |
|                                              | ٩         |                     |                     |          |            |          |               |  |  |  |
|                                              | EN EN     |                     |                     |          |            |          |               |  |  |  |

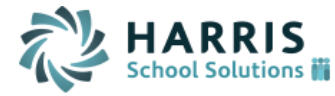

12. System will now keep track of whether a recommendation was entered as an Elective or underneath one of the *core* Departments. For example, if certain English courses (such as Drama 1) can count as both an Elective and toward English department requirements then we will want to keep track of which 'slot' Drama 1 is entered under. If the course ID is entered in the Eng department (as shown below) then the recommendation will be counted as a core department recommendation and NOT as an elective and therefore the EN textbox will be removed. If the course is entered in one of the Elective textboxes then the recommendation will be counted as an elective and one of the elective textboxes will be removed.

| Parent Recommendations |                        |                  |
|------------------------|------------------------|------------------|
| ✓ Alt2 010075501       | Hist Of Amer Music     |                  |
|                        | 12/06/15               | Heather Thompson |
|                        | Add Recomme            | ndations         |
| Course                 | Comment                |                  |
|                        | MA                     |                  |
| Q                      |                        |                  |
|                        | SC                     |                  |
| ۹                      |                        |                  |
|                        | EN                     |                  |
| 010077601              |                        |                  |
|                        | SS                     |                  |
| ۹                      |                        |                  |
|                        | Elective<br>Please Sel | ect 3            |
| ٩                      |                        |                  |
| Q                      |                        |                  |
| Q                      |                        |                  |
|                        | Submit                 | ancel            |

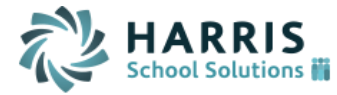

13. Teachers can now delete recommendations on the "Print a Course List" screen.

|              |         |              |          | Supmit              |    |        |      |                                       |   |            |
|--------------|---------|--------------|----------|---------------------|----|--------|------|---------------------------------------|---|------------|
| Check All Cl | ear All |              |          |                     |    |        |      |                                       |   |            |
|              | Delete  | Course       | ID       | Name                | GL | Sex    | HR   | Phone                                 |   | Counselo   |
|              |         |              | 15608    | Manna, Crescenzo    | 12 | Female | 00CP | 717-818-6363 (Home)                   |   | Trunchbull |
| Q            | k l     |              |          |                     |    | ۹      |      |                                       |   |            |
|              |         |              | 17120    | Prado, Joaquina     | 10 | Male   | 0112 | 717-818-6363 (Home)                   |   | Trunchbull |
| Q            | k l     |              |          |                     |    | ۹      |      |                                       |   |            |
|              |         |              | 16131    | Pugliesi, Edvige    | 11 | Female | 00CP | 717-818-6363 (Home)                   |   | Poppins    |
| Q            | ξ.      |              |          |                     |    | ۹      |      |                                       |   |            |
|              | $\sim$  |              | 15140    | Sabbatini, Severino | 12 | Female | GYM1 | 717-818-6363 (Home)                   |   | Trunchbull |
| 010031001    |         | Us History 2 | Comment: |                     |    |        |      | · · · · · · · · · · · · · · · · · · · | ۹ |            |
|              |         |              | 16077    | Thompson, John      | 11 | Male   | 00CP | 717-818-6363 (Cell)                   |   | Poppins    |
| 010031001    |         | Us History 2 | Comment: |                     |    |        |      |                                       | ۹ |            |
|              |         |              | 17203    | Williams, Elizabeth | 10 | Female | GYM1 | 717-818-6363 (Home)                   |   | Trunchbull |
| 010031001    |         | Us History 2 | Comment: |                     |    |        |      |                                       | ٩ |            |

14. Teachers can now copy multiple recommendations to all students in the class. The copy button will now copy whatever is entered in the first textbox of the topmost student and copy it only to the first textbox of all other students. Likewise, whatever is entered into the second textbox will be copied to every other students' second textbox. This is useful when you are copying the same set of multiple courses to all students in the roster.

| COURSE LIST         |        |       |                          |        |           |      |                     |            |
|---------------------|--------|-------|--------------------------|--------|-----------|------|---------------------|------------|
|                     |        | You a | e entering recommendatio | ns for | 2015-2016 |      |                     |            |
|                     |        |       | Submit                   |        |           |      |                     |            |
| Check All Clear All |        |       |                          |        |           |      |                     |            |
| Recomment Delete    | Course | ID    | Name                     | GL     | Sex       | HR   | Phone               | Counselor  |
|                     |        | 15608 | Manna, Crescenzo         | 12     | Female    | 00CP | 717-818-6363 (Home) | Trunchbull |
| 010031001           |        |       |                          |        | ۹         |      |                     |            |
| 010051001           |        |       |                          |        | ۹         |      |                     |            |
|                     |        | 17120 | Prado, Joaquina          | 10     | Male      | 0112 | 717-818-6363 (Home) | Trunchbull |
| 010031001 Q         |        |       |                          |        | ۹         |      |                     |            |
| 010051001           |        |       |                          |        | ۹         |      |                     |            |
|                     |        | 16131 | Pugliesi, Edvige         | 11     | Female    | 00CP | 717-818-6363 (Home) | Poppins    |
| 010031001           |        |       |                          |        | ۹         |      |                     |            |
| 010051001           |        |       |                          |        | Q         |      |                     |            |